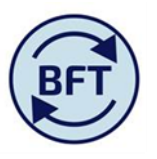

## Case Study 24: How to remover a maternity pay offset projection

#### By Diana Boxall

# Background

Maternity pay is a complex area, individual circumstances and choices impact the amounts due too much to make a universal algorithm effective. Therefore the BFT payroll application does **not** attempt to project the progression and completion of maternity pay and parental leave. There are some excel calculation models in existence, ask your BFT Champion, or check on the "useful documents" section of the website.

The projection BFT presents for an employee on maternity leave is

- Salary, Employer's NI & Pension as pay costs, (also the FTE) on for the original role before maternity
- SMP offset as a credit (negative amount) to reduce the cost of employment to the appropriate maternity pay level

#### For Example:

This employee is showing as a net payment of £2,460 per month

| iPayroll Main Planning View ADD New Emplo |                                                 | loyee.xlsx | III New Cost Coding Con     | xlsx 🛛 🗰 VIRE Pa | VIRE Payroll.xlsx      |         |              | iPayroll FTE iPayroll Other Employee Details |       |         |                                |              | 🗮 Payroll Updates.xlsx |       |       | oPayroll Ledger |       |                            |                     |
|-------------------------------------------|-------------------------------------------------|------------|-----------------------------|------------------|------------------------|---------|--------------|----------------------------------------------|-------|---------|--------------------------------|--------------|------------------------|-------|-------|-----------------|-------|----------------------------|---------------------|
| 0                                         | vs:<br>Employee ID Split<br>[Employee ID Split] | •          | All Members<br>Pay Element] |                  |                        |         |              |                                              |       | Columns | s:<br>onth Payr<br>Ionth Payro | oll<br>al] • |                        |       |       |                 | Co    | ntext:<br>Payro<br>[Pay Co | I Cost<br>st Types] |
|                                           |                                                 |            |                             | FTE Plan         | Last Month Actual Cost | Profile | □ Year TOTAL | Aug                                          | Sep   | Oct     | Nov                            | Dec          | Jan                    | Feb   | Mar   | Apr             | May   | Jun                        | Jul                 |
| FI                                        |                                                 | 🗉 Tota     | l of Pay Element            | 1.4              | 2,295                  |         | 29,291       | 2,344                                        | 2,344 | 2,460   | 2,460                          | 2,460        | 2,460                  | 2,460 | 2,460 | 2,460           | 2,460 | 2,460                      | 2,460               |
|                                           |                                                 | 🗉 Re       | current                     | 1.4              | 2,295                  |         | 29,291       | 2,344                                        | 2,344 | 2,460   | 2,460                          | 2,460        | 2,460                  | 2,460 | 2,460 | 2,460           | 2,460 | 2,460                      | 2,460               |
|                                           |                                                 |            |                             |                  |                        |         |              |                                              |       |         |                                |              |                        |       |       |                 |       |                            |                     |
|                                           |                                                 |            |                             |                  |                        |         |              |                                              |       |         |                                |              |                        |       |       |                 |       |                            |                     |
|                                           |                                                 |            |                             |                  |                        |         |              |                                              |       |         |                                |              |                        |       |       |                 |       |                            |                     |

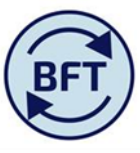

This is actually composed of a higher salary of around £3k, reduced by SMP offset of around £1k (see the yellow highlighted row in the screen shot below).

| Rows:<br>Employee ID Split<br>[Employee ID Split] | All Members     (Pay Bernent]        |          | Columns:<br>Month Payroll<br>[Month Payroll] |         |            |        |        |        |        |        |        |        | Context:<br>Payroll Cost<br>[Pay Cost Types]  Budget NY<br>[Version]  2017-1<br>[Financial |        |        |        |        |  |  |  |
|---------------------------------------------------|--------------------------------------|----------|----------------------------------------------|---------|------------|--------|--------|--------|--------|--------|--------|--------|--------------------------------------------------------------------------------------------|--------|--------|--------|--------|--|--|--|
|                                                   |                                      | FTE Plan | Last Month Actual Cost                       | Profile | Year TOTAL | Au.,   | - Con  | 0.00   | Neu    | Dec    | 1.0    | Eab    | Mar                                                                                        | Ann    | Marc   | han    | 2.4    |  |  |  |
|                                                   | Tatal of Day Classon                 | 14       | 2.205                                        |         | 20.201     | AU9    | 2 244  | 2.400  | 2.400  | 2.400  | 3 4CO  | 2.400  | Mdi                                                                                        | Apr    | 14dy   | 2.400  | 3.460  |  |  |  |
|                                                   |                                      | 1.4      | 2,293                                        |         | 29,291     | 2,344  | 2,344  | 2,460  | 2,460  | 2,460  | 2,460  | 2,460  | 2,460                                                                                      | 2,460  | 2,400  | 2,460  | 2,460  |  |  |  |
|                                                   | Recurrent                            | 1.4      | 2,295                                        |         | 29,291     | 2,344  | 2,344  | 2,460  | 2,460  | 2,460  | 2,460  | 2,460  | 2,460                                                                                      | 2,460  | 2,460  | 2,460  | 2,460  |  |  |  |
|                                                   | ADDITIONAL SALARY                    | 1.0      | 2,913                                        |         | 36,543     | 2,971  | 2,971  | 3,060  | 3,060  | 3,060  | 3,060  | 3,060  | 3,060                                                                                      | 3,060  | 3,060  | 3,060  | 3,060  |  |  |  |
| * KELLY LM 2344904                                | EMPLOYERS NI AND APPRENTICESHIP LEVY | 0.0      | 171                                          |         | 1,933      | 151    | 151    | 163    | 163    | 163    | 163    | 163    | 163                                                                                        | 163    | 163    | 163    | 163    |  |  |  |
|                                                   | EMPLOYERS PENSION                    | 0.0      | 324                                          |         | 4,173      | 334    | 334    | 350    | 350    | 350    | 350    | 350    | 350                                                                                        | 350    | 350    | 350    | 350    |  |  |  |
|                                                   | SALARY                               | 0.4      | 0                                            |         | 0          | 0      | 0      | 0      | 0      | 0      | 0      | 0      | 0                                                                                          | 0      | 0      | 0      | 0      |  |  |  |
|                                                   | SMP OFFSET                           | 0.0      | -1,113                                       |         | -13,359    | -1,113 | -1,113 | -1,113 | -1,113 | -1,113 | -1,113 | -1,113 | -1,113                                                                                     | -1,113 | -1,113 | -1,113 | -1,113 |  |  |  |
|                                                   |                                      |          |                                              |         |            |        |        |        |        |        |        |        |                                                                                            |        |        |        |        |  |  |  |

SMP offset is a recurrent pay element. The actual cost entry is £1,113, therefore the BFT projection follows the standard projection treatment for recurrent pay elements and repeats the same £ amount in each subsequent month in the projections (which for the Budget exercise will be January going forward for the next 18 months).

This may well need removing/amending for the end of the maternity period.

# Steps to remove SMP Offset

- 1. Pick SMP OFFSET on the relevant cost code combination on Gross salary (note it you are adding SMP offset display zeros first)
- 2. Click on the down arrow by the "Payroll Cost" box and select Gross pay. This will open up yellow input as long as the other conditions have been met-cost centre not roll-up level, cost combination not total employee etc. Refer to *Case Study 1 How to ensure yellow input cells are available in payroll planning* if there are any problems

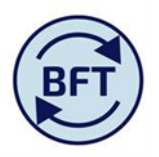

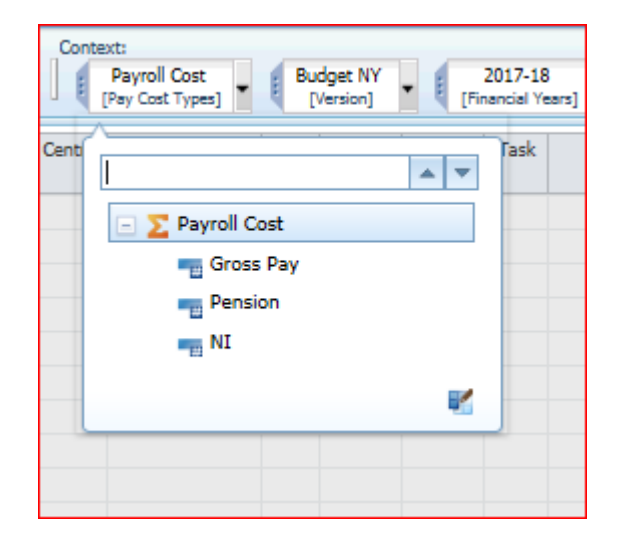

3. Delete the SMP offset by selecting a manual profile, which will both open out the yellow monthly columns and delete the values put in by the BFT projection. The planner can then ensure that the offset occurs in the required months by inputting a number if necessary.

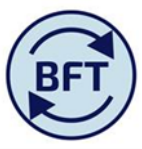

| Employee ID Split<br>[Employee ID Split] • [Pa<br>[Employee ID Split] |                      | Columns:<br>Month Payroll<br>[Month Payroll] |                        |                                       |             |       |       |       |       |       | Context:<br>Gross Pay<br>[Pey Cost Types] 	 Budget NY<br>[Version] |       |       |      |      |      |      |  |
|-----------------------------------------------------------------------|----------------------|----------------------------------------------|------------------------|---------------------------------------|-------------|-------|-------|-------|-------|-------|--------------------------------------------------------------------|-------|-------|------|------|------|------|--|
|                                                                       |                      | FTE Plan                                     | Last Month Actual Cost | Profile                               | Year TOTAL  | Aug   | Sep   | Oct   | Nov   | Dec   | Jan                                                                | Feb   | Mar   | Apr  | Мау  | Jun  | Jul  |  |
|                                                                       | Total of Pay Element | 0.0                                          | 1,080                  |                                       | 6,567       | 1,115 | 1,115 | 1,168 | 1,168 | 1,168 | 1,168                                                              | 1,168 | 1,168 | -668 | -668 | -668 | -668 |  |
| KELLV I M 2344904                                                     | Recurrent            | 0.0                                          | 1,080                  |                                       | 6,567       | 1,115 | 1,115 | 1,168 | 1,168 | 1,168 | 1,168                                                              | 1,168 | 1,168 | -668 | -668 | -668 | -668 |  |
|                                                                       | ADDITIONAL SALARY    | 0.0                                          | 1,748                  |                                       | 14,582      | 1,783 | 1,783 | 1,836 | 1,836 | 1,836 | 1,836                                                              | 1,836 | 1,836 | 0    | 0    | 0    | 0    |  |
|                                                                       | SMP OFFSET           | 0.0                                          | -668                   |                                       | -8,015      | -668  | -668  | -668  | -668  | -668  | -668                                                               | -668  | -668  | -668 | -668 | -668 | -668 |  |
|                                                                       | Total of Pay Element | 0.0                                          | 1,080                  |                                       | 6,567       | 1,115 | 1,115 | 1,168 | 1,168 | 1,168 | 1,168                                                              | 1,168 | 1,168 | -668 | -668 | -668 | -668 |  |
| 2244904_BV4060_C0110_C0129                                            | Recurrent            | 0.0                                          | 1,080                  |                                       | 6,567       | 1,115 | 1,115 | 1,168 | 1,168 | 1,168 | 1,168                                                              | 1,168 | 1,168 | -668 | -668 | -668 | -668 |  |
| 2544504-004000-50110-50125                                            | ADDITIONAL SALARY    | 0.0                                          | 1,748                  |                                       | 14,582      | 1,783 | 1,783 | 1,836 | 1,836 | 1,836 | 1,836                                                              | 1,836 | 1,836 | 0    | 0    | 0    | 0    |  |
|                                                                       | SMP OFFSET           | 0.0                                          | -668                   | Manual                                | · -8,015    | -668  | -668  | -668  | -668  | -668  | -668                                                               | -668  | -668  | -668 | -668 | -668 | -668 |  |
|                                                                       |                      |                                              |                        | Manual<br>Equal<br>Term Tim<br>Summer | se (<br>Onl |       |       |       |       |       |                                                                    |       |       |      |      |      |      |  |

| iPayroll Main Planning View ADD New Employee.xlsx in New Cost Coding Combination.xlsx in VIRE Payroll.xlsx in Payroll FTE iPayroll Other Employee Details in Payroll Updates.xlsx in OPayroll Ledger Sum |                      |          |                                              |         |            |       |       |       |       |       |       |       |       | ummary  |      |     |     |     |
|----------------------------------------------------------------------------------------------------|----------------------|----------|----------------------------------------------|---------|------------|-------|-------|-------|-------|-------|-------|-------|-------|---------|------|-----|-----|-----|
| Rows:<br>Employee ID Split<br>[Employee ID Split]                                                                                                    | y Element            |          | Columns:<br>Month Payroll<br>[Month Payroll] |         |            |       |       |       |       |       |       |       |       | VY<br>1 | (Fin |     |     |     |
|                                                                                                    |                      | FTE Plan | Last Month Actual Cost                       | Profile | Year TOTAL | A     | 6     | 0-1   | Neu   | Dee   | 1     | C.h   | Mark  |         | Mari | 2   | 2.4 |     |
|                                                                                                    |                      |          | 4 000                                        |         | 44.500     | Aug   | Sep   | 000   | NOV   | Dec   | Jan   | Feb   | Mar   | Apr     | мау  | Jun | IUL |     |
|                                                                                                    | Iotal of Pay Element | 0.0      | 1,080                                        |         | 14,582     | 1,/83 | 1,/83 | 1,836 | 1,836 | 1,836 | 1,836 | 1,836 | 1,836 | 0       | 0    | 0   | 0   | 1   |
| - KELLV LM 2344904                                                                                                    | Recurrent            | 0.0      | 1,080                                        |         | 14,582     | 1,783 | 1,783 | 1,836 | 1,836 | 1,836 | 1,836 | 1,836 | 1,836 | 0       | 0    | 0   | 0   | 1   |
|                                                                                                    | ADDITIONAL SALARY    | 0.0      | 1,748                                        |         | 14,582     | 1,783 | 1,783 | 1,836 | 1,836 | 1,836 | 1,836 | 1,836 | 1,836 | 0       | 0    | 0   | 0   | l.  |
|                                                                                                    | SMP OFFSET           | 0.0      | -668                                         |         | 0          | 0     | 0     | 0     | 0     | 0     | 0     | 0     | 0     | 0       | 0    | 0   | 0   | l l |
|                                                                                                    | Total of Pay Element | 0.0      | 1,080                                        |         | 14,582     | 1,783 | 1,783 | 1,836 | 1,836 | 1,836 | 1,836 | 1,836 | 1,836 | 0       | 0    | 0   | 0   |     |
| 3344004 DV4000 50110 50130                                                                                                    | Recurrent            | 0.0      | 1,080                                        |         | 14,582     | 1,783 | 1,783 | 1,836 | 1,836 | 1,836 | 1,836 | 1,836 | 1,836 | 0       | 0    | 0   | 0   | l.  |
| 2344904-8X4060-50110-56129                                                                                                    | ADDITIONAL SALARY    | 0.0      | 1,748                                        |         | 14,582     | 1,783 | 1,783 | 1,836 | 1,836 | 1,836 | 1,836 | 1,836 | 1,836 | 0       | 0    | 0   | 0   | l l |
|                                                                                                    | SMP OFFSET           | 0.0      | -668                                         | Manual  | 0          | 0     | 0     | 0     | 0     | 0     | 0     | 0     | 0     | 0       | 0    | 0   | 0   | l.  |
|                                                                                                    |                      |          |                                              |         |            |       |       |       |       |       |       |       |       |         |      |     |     |     |